## **Media Report**

This page allows summary reports to be extracted as a text file for download or for emailing to media outlets for publication.

| Extract Media Report 🕜                                                                       |                                               |                                |                                |                     |  |
|----------------------------------------------------------------------------------------------|-----------------------------------------------|--------------------------------|--------------------------------|---------------------|--|
| Media Extract Type:<br>Match Data  Team Lists<br>Filter Grades in the Grade List:            | :                                             |                                |                                |                     |  |
| Season<br>2018<br>Division<br>ALL DIVISIONS<br>V                                             |                                               |                                |                                |                     |  |
| Grade Type All items checked                                                                 | Include non-c                                 | ompetitive grades* 🚱           | Include inactive grades        | REFRE 8H GRADE LIST |  |
| Grade List:<br>Selected grades will be included in the report<br>Select All Grades/No Grades | L                                             |                                |                                |                     |  |
| 🖉 test grade                                                                                 | Central East 13/U Championship                | Central East 13/U Reserve      | Central East 15/U Championship |                     |  |
| Central East 15/U Reserve                                                                    | Central East 17/U Championship                | Central East 17/U Reserve      | Central West 13/U Championship |                     |  |
| Central West 13/U Reserve                                                                    | Central West 15/U Championship                | Central West 15/U Reserve      | Central West 17/U Championship |                     |  |
| Central West 17/U Reserve                                                                    | Eastern 13/U Championship                     | Eastern 13/U Reserve           | Eastern 15/U Championship      |                     |  |
| Eastern 15/U Reserve                                                                         | Eastern 17/U Championship                     | North East 13/U Championship   | North East 13/U Reserve        |                     |  |
| North East 15/U Championship                                                                 | North East 15/U Reserve                       | North East 17/U Championship   | Northern 13/U Championship     |                     |  |
| Northern 13/U Reserve                                                                        | Northern 15/U Championship                    | Northern 15/U Reserve          | Northern 17/U Championship     |                     |  |
| Western 13/U Championship                                                                    | Western 13/U Reserve                          | 🖉 Western 15/U Championship    | Western 15/U Reserve           |                     |  |
| Western 17/U Championship                                                                    | AC Finals 13/U                                | AC Finals 15/U                 | AC Finals 17/U                 |                     |  |
| AC Finals Open                                                                               | 🗹 State Titles - AA Championship              | State Titles - AA Reserve      | State Titles 15/U              |                     |  |
| State Titles 17/U                                                                            | State Titles OPEN                             | Masters Womens 30-39 Section A | Masters Womens 30-39 Section B |                     |  |
| Inter Academy Weekend 2018 - Pool A                                                          | 🗭 Inter Academy Weekend 2018 - Pool B         | 1                              |                                |                     |  |
| Match selection Options:                                                                     |                                               |                                |                                |                     |  |
| Where ladders are extracted, they are always                                                 | the current ladder, and ignore the date range | ge/round selections.           |                                |                     |  |
| Use match date range                                                                         | From: 14/10/20                                | 018 12:00AM To: 17/10/2018 1   | 1:59PM                         |                     |  |
| Use current round for each g                                                                 | jrade                                         |                                |                                |                     |  |
| O Use this round for all grades                                                              | Round                                         |                                |                                |                     |  |
| Report Output Format: STAN                                                                   | DARD WITH LADDERS V                           |                                |                                | GENERATE REPORT     |  |

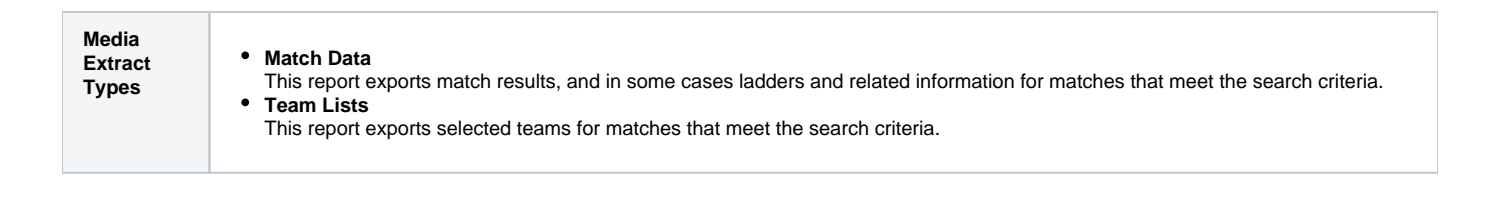

| Grade<br>Selection            | <ul> <li>Filter the list of grades using the following options:</li> <li>Season</li> <li>Division (if grades have been assigned to Divisions)</li> <li>Grade Type (e.g. senior mens, etc)</li> <li>Include non competitive grades - by definition, these are grades that have the grade setting of <i>Number of hours to enter match result</i> equal to zero. Non competitive grades are quite often very junior competitions where scoring/ladders are not displayed.</li> <li>Include inactive grades - by default, only active grades are displayed</li> <li>Use Refresh Grade List to display the filtered Grade List.</li> </ul>                                                                                                    |
|-------------------------------|----------------------------------------------------------------------------------------------------|
| Match<br>Selection<br>Options | <ul> <li>This allows the list of matches that are extracted to be defined. There are three options (not available in all cases):</li> <li>Match Date Range - return matches that start within the selected date/time range. Note - the date range should be within the selected season, otherwise no matches will be returned.</li> <li>Use current round - the system determines what the current round is for each grade (which may differ between grades) and returns all matches in those rounds. Note, the 'current' season should be selected for this option.</li> <li>Use this round - select the round, which will be applied to all grades and returns all matches in that round for the selected season.</li> </ul>                                                                                                    |
| Output<br>Format              | In some cases different output formats will be able to be selected. The system is also configurable in that new formats can be added for particular associations. Please contact support for more information about adding new formats.                                                                                                    |
| Generate<br>Report            | <ul> <li>When you click on Generate Report, the report will be displayed within an editable text box at the bottom of the screen. You can make changes to the text if necessary. Then choose an action:</li> <li>Download Report - Saves a copy of the report as a text file to your hard disk</li> <li>Email Report - choose one or more recipients** from the drop-down. The report will be attached as a text file to the email. A copy of the email will automatically be sent to the sender.</li> <li>Note:</li> <li>A standard footer containing the name of the person generating the report, date of report etc is automatically appended when saving or emailing.</li> <li>Recipients can be chosen from a list of any person record which has a role added of SUBSCRIBER-MEDIA REPORTS. If a business/company name is entered for the person record it is also displayed next to the recipient name.</li> </ul> |